# Clinician Roster Information System (CRIS)

# **Training for Providers**

#### May 24, 2012

Suzanne Borys, Ed.D. Office of Research, Planning and Evaluation

#### What Is CRIS?

- New procedures to track the credentials of clinical staff in order to ensure licensure and contracting requirements are met for the agency
- A web-based system that replaces the current spreadsheet submission
- Designed for **both** FFS and contract agencies
- Agencies will enter information only for those staff who have a medical or clinical role.
- To facilitate data entry, an interface has been designed to transfer staff information from the Contract Information Management System (CIMS) into CRIS

#### What Is CRIS?

- CRIS supports the collection, review, and maintenance of participating fee-for-service and contract provider agency clinical and medical staff to ensure that each approved agency site meets licensure requirements for counselor credentialing ratios.
- Participating agencies are responsible for entering and maintaining up-to-date staff information through an accessible web-based portal.
- The system also facilitates reporting on systems-wide adherence to licensure requirements.

#### **Other Users of CRIS**

- Will be used by the DMHAS contract monitors to ensure appropriate credentialing ratios are being met per DMHAS's licensing regulations for substance abuse treatment agencies
- Will be used by the DHS Office of Licensing (OOL) to ensure licensing requirements are met
- Will be used by DMHAS for workforce development planning

#### **Outpatient Regulations**

- Every facility shall ensure that the ratios of substance abuse counseling staff are maintained so that 50% of the staff are LCADC or CADC or other licensed health professionals doing work of an alcohol or drug counseling nature within their scope of practice by June 1, 2012, and at all times thereafter.
- The remaining 50% of substance abuse counseling staff will be considered counselor-interns who are actively working toward LCADC or CADC status, or toward another health professional license that includes work of an alcohol or drug counseling nature within its scope of practice.
- The director of substance abuse counseling must maintain an active client caseload if the director of substance abuse counseling is to be counted in the above ratios.

#### **Staff Roles**

#### **Medical Role**

- Medical Director
- Physician
- Director of Nursing
- Nursing Staff
- Medical Staff

#### **Clinical Role**

- Director of Substance Abuse Counseling
- Clinical Supervisor
- Clinician/Counselor
- Counselor Intern

### Credentials To Be Considered in Calculating the 50% Ratio

- LCADC Licensed Clinical Alcohol & Drug Counselor
- CADC Certified Alcohol & Drug Counselor
- LPC Licensed Professional Counselor
- MD/DO Psychiatrist only
- LPsych Licensed Psychologist
- LMFT Licensed Marriage and Family Therapist
- LCSW Licensed Clinical Social Worker
- LAC Licensed Associate Counselor
- LSW Licensed Social Worker

#### How the Percentage Will Be Computed

- Only "active" staff included
- Calculated for each licensed site
- Two different approaches being considered:
   1) Weighted (based on FTEs) vs.
   2) Unweighted (based on number of staff)

#### **Approaches to Computing the Percentage**

1) Weighted (based on FTEs) Full time = 30 + hours Part-time (10 to 29 hours) counts as 1/2 FTE Part-time (< 10 hours) counts as 1/4 FTE Total FTE is denominator Total credentialed FTE is numerator Credentialed FTE/Total FTE = % 2) Unweighted (based on number of staff) # Credentialed staff/Total staff=%

#### What We Have Done

- A pilot test was conducted with 4 agencies in December 2011
- Participating agencies included: Turning Point, Preferred Behavioral Health, Daytop and Seashore Family Services
- Agencies were trained via webinar
- Feedback was received and will be incorporated into the system's design and reporting capability

## What Agencies Will Need To Do

- Enter staff data into CRIS by June 30, 2012
- Review and update data each quarter
- Certify data were reviewed

## What DMHAS/OOL Will Need To Do

- Review data in July
- Develop policy on the 50% calculation
- Assure consistency between licensing and contracting
- Agencies will be held harmless for June and July

# **Screen Shots**

# Sign-On

| Cogin to CRIS - Windows Interr                                                                                  | net Explorer                          |                                              |                          |                      |
|----------------------------------------------------------------------------------------------------|---------------------------------------|----------------------------------------------|--------------------------|----------------------|
| 🚱 🔄 🗢 🙋 http://njsams.rutgers.edu/clinmain/AgencyStaff/Login.aspx                                               |                                       |                                              |                          |                      |
| File Edit View Favorites Tool                                                                                   | ls Help                               |                                              |                          |                      |
| 🙀 Favorites 🛛 🙀 🙋 Staff 🙋 C                                                                                     | IMS 🚼 Google 🙋 NJSAMS 🙋 IDRC 🔌 Clin 🏾 | ) Clinician login 🙋 CSC 🙋 cpsai 🙋 IDRC-Train | ning 🙋 m-w 🙋 POMS 🙋 POMS | i_U 🙋 sams 🏻 🎽       |
| Cogin to CRIS                                                                                                   |                                       |                                              | 🟠 • 🔝 • 🖃 🖶 • Page •     | Safety 🕶 Tools 👻 🔞 🕶 |
|                                                                                                    |                                       |                                              |                          |                      |
|                                                                                                    | Division of Montal                    | Health and Addiction Co.                     |                          |                      |
|                                                                                                    | Division of Mental                    | Realth and Addiction Sel                     | vices                    |                      |
|                                                                                                    |                                       |                                              | <b>N</b> (1)             | 12.8.1925            |
| Second Second                                                                                                   | Clinician Roste                       | r Information System (CRIS                   | 2                        |                      |
|                                                                                                    |                                       |                                              |                          |                      |
|                                                                                                    | Login                                 |                                              |                          |                      |
|                                                                                                    | Passwo                                | rd:                                          |                          |                      |
|                                                                                                    |                                       | Login                                        |                          |                      |
|                                                                                                    |                                       |                                              |                          |                      |
|                                                                                                    |                                       |                                              |                          |                      |
| Sector States                                                                                                   |                                       |                                              |                          | Constant Street      |
|                                                                                                    |                                       |                                              |                          |                      |
| and the state of the state of the state of the state of the state of the state of the state of the state of the |                                       |                                              |                          |                      |
|                                                                                                    |                                       |                                              |                          |                      |
|                                                                                                    |                                       |                                              |                          | · 二年代 ·              |
|                                                                                                    |                                       |                                              |                          |                      |
|                                                                                                    | For any Technical Assistance          | , please contact call center at 609-777-216  | 4 (or)                   |                      |
| and the second                                                                                                  | Email:m                               | adnuri.daiusu@dns.state.nj.us                |                          |                      |
| and the second second second                                                                                    | BANG SANT BANANA MADALAMA             |                                              |                          |                      |
|                                                                                                    |                                       |                                              |                          |                      |
|                                                                                                    |                                       |                                              |                          | <b>•</b>             |
|                                                                                                    |                                       |                                              |                          | ✓h + € 100% + //     |

#### **Transfer Data from CIMS**

 $\Pi$ 

The first thing you will do is transfer data from CIMS. System allows for a one-time transfer of information.

|                                                    |          |           |               |                     |               |         | Ba      | <u>ck to Home</u><br>Log | <u>Page</u><br>Out |
|----------------------------------------------------|----------|-----------|---------------|---------------------|---------------|---------|---------|--------------------------|--------------------|
|                                                    |          |           | Transfer      | CIMS data for sel   | ected records |         |         |                          |                    |
|                                                    |          | CIMS C    | linician data | a as of 12/2/2011.  | One time trai | nsfer o | nly.    |                          |                    |
| Check box and<br>click on<br>Transfer CIMS<br>Data | ID       | Last Name | First Name    | Clinical Title      | Medical Title | Hours   | Degree  | License                  | Certificatio       |
|                                                    | 4766     | Foreman   | Carry         | Clinical Supervisor |               | FT      | MD      |                          |                    |
| COLLEGE AND AND A                                  | 30.02.24 |           |               |                     |               | 12224   | 150.236 |                          | 2.2362.24534       |

#### Add New Staff

| na kon serien en en en en en en en en en en en en e |                                         |  |
|-----------------------------------------------------|-----------------------------------------|--|
|                                                     |                                         |  |
| First Name                                          |                                         |  |
| Last Name                                           |                                         |  |
| Status Select Sta                                   | us 💌                                    |  |
| Hours Select wo                                     | k hours 💌                               |  |
| No.of Working                                       |                                         |  |
| Hours                                               |                                         |  |
| Sav                                                 | e & Continue to Enter Staff Credentials |  |
|                                                     |                                         |  |
|                                                     |                                         |  |
|                                                     |                                         |  |
|                                                     |                                         |  |

그 가가는 방법을 위해 들었는 것 같은 방법을 위해 들었다. 방법을 위해 들었다. 방법을 위해 들었다. 방법을 위해 들었다. 방법을 위해 들었다. 방법을 위해 방법을 위해 들었다. 방법을 위해 들었다.

## **Add Credentials/Degree**

Go to Credentials to add degree and state- or boardissued credentials.

| STEWART, JEREMY (FULL TIME35HRS)           |                               |                           |               |  |  |
|--------------------------------------------|-------------------------------|---------------------------|---------------|--|--|
| CREDENTIALS O SITE/STAFF ROLE O EDIT STAFF |                               |                           |               |  |  |
| O Add De                                   | gree 🗘 Add State-Issued Crede | entials 🔍 Add Board-Issue | d Credentials |  |  |
|                                            | Active Credentials            | Practice License No       | Exp Date      |  |  |
| Edit Delete                                | MDDegree                      |                           |               |  |  |
| Edit Delete                                | LPCState-Issued Cred          | 89079                     | 07-12-2012    |  |  |
| <u>Edit Delete</u>                         | ASAMBoard-Issued Cred         |                           | 03-08-2012    |  |  |
|                                            |                               |                           |               |  |  |

## Add Degree, and State/Board Credentials

When you select Credentials you will add the degree and state or board issued credentials.

网络圣教圣教教会 化试验 法保证证 化化合金 法法规 机合并 机合金 法国际公共 机合金 法公司 机合合合成 机合合合成 机合金 化机械 法不同权 法公共 机合金 化石油

#### STEWART, JEREMY (FULL TIME--35HRS)

#### ○ CREDENTIALS ○ SITE/STAFF ROLE ○ EDIT STAFF

 $\mathbb O$  Add Degree  $\mathbb O$  Add State-Issued Credentials  $\mathbb O$  Add Board-Issued Credentials

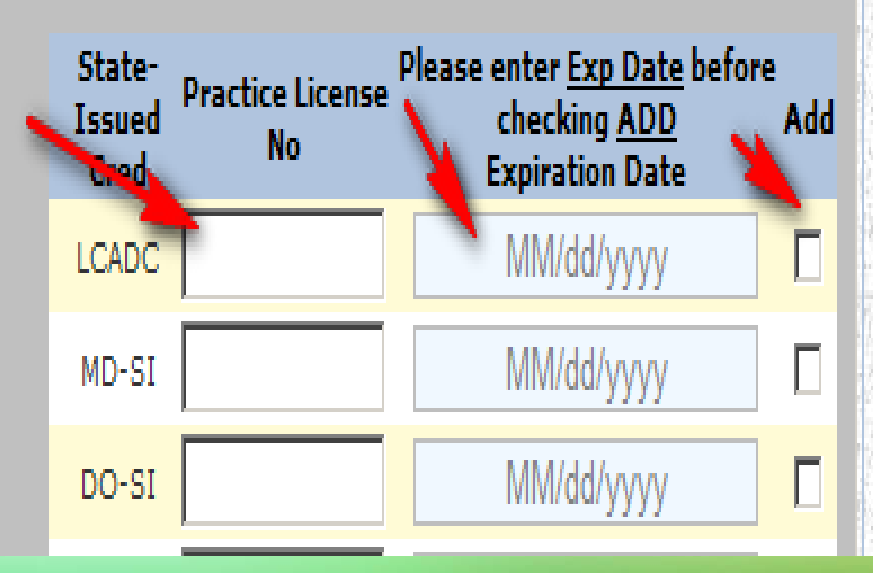

### **Edit/Delete Credentials**

 $\odot$  Add Degree  $\odot$  Add State-Issued Credentials  $\odot$  Add Board-Issued Credentials

|                    |                       |                     |            | Degree     | Add |
|--------------------|-----------------------|---------------------|------------|------------|-----|
|                    |                       |                     |            | DO         |     |
|                    |                       |                     |            | DOCTORATE  |     |
|                    | Active Credentials    | Practice License No | Exp Date   | MACTERC    |     |
| Edit Delete        | MDDegree              |                     |            | MASTERS    |     |
| <u>Edit Delete</u> | LPCState-Issued Cred  | 89079               | 07-12-2012 | BACHELORS  |     |
| <u>Edit Delete</u> | ASAMBoard-Issued Cred |                     | 03-08-2012 | ASSOCIATES |     |
|                    |                       |                     |            | DIPLOMA    |     |
|                    |                       |                     |            | OTHER      |     |
|                    |                       |                     |            |            |     |

### Add Site/Staff Role

#### This is where you enter actual hours by site.

| STEWART, JEREMY (FULL TIME35HRS)                                                                                             |                                                       |                                |             |      |  |
|----------------------------------------------------------------------------------------------------|-------------------------------------------------------|--------------------------------|-------------|------|--|
|                                                                                                    | ○ CREDENTIALS ⓒ SITE/STAFF ROLE                       | E O <b>E</b> DIT <b>S</b> taff |             |      |  |
| DASIE TEST AGENCY<br>0000001                                                                                                 | Clinical Title Director of Substance Abuse Counseling | Medical Title No Medical Role  | No.of Hours | Save |  |
| DASIE TEST AGENCY<br>0000002                                                                                                 | Clinical Title Clinical Supervisor                    | Medical Title No Medical Role  | No.of Hours | Save |  |
| 전 관계에 잘 관계에 잘 관계에 잘 관계에 들어 관계에 들어 관계에 들어 관계에 들어 있다.<br>21 관계에 들어 관계에 들어 관계에 들어 관계에 들어 관계에 들어 관계에 들어 관계에 들어 관계에 들어 관계에 들어 있다. |                                                       |                                |             |      |  |

#### **Edit Staff**

#### DASIE TEST AGENCY

Back to Home Page

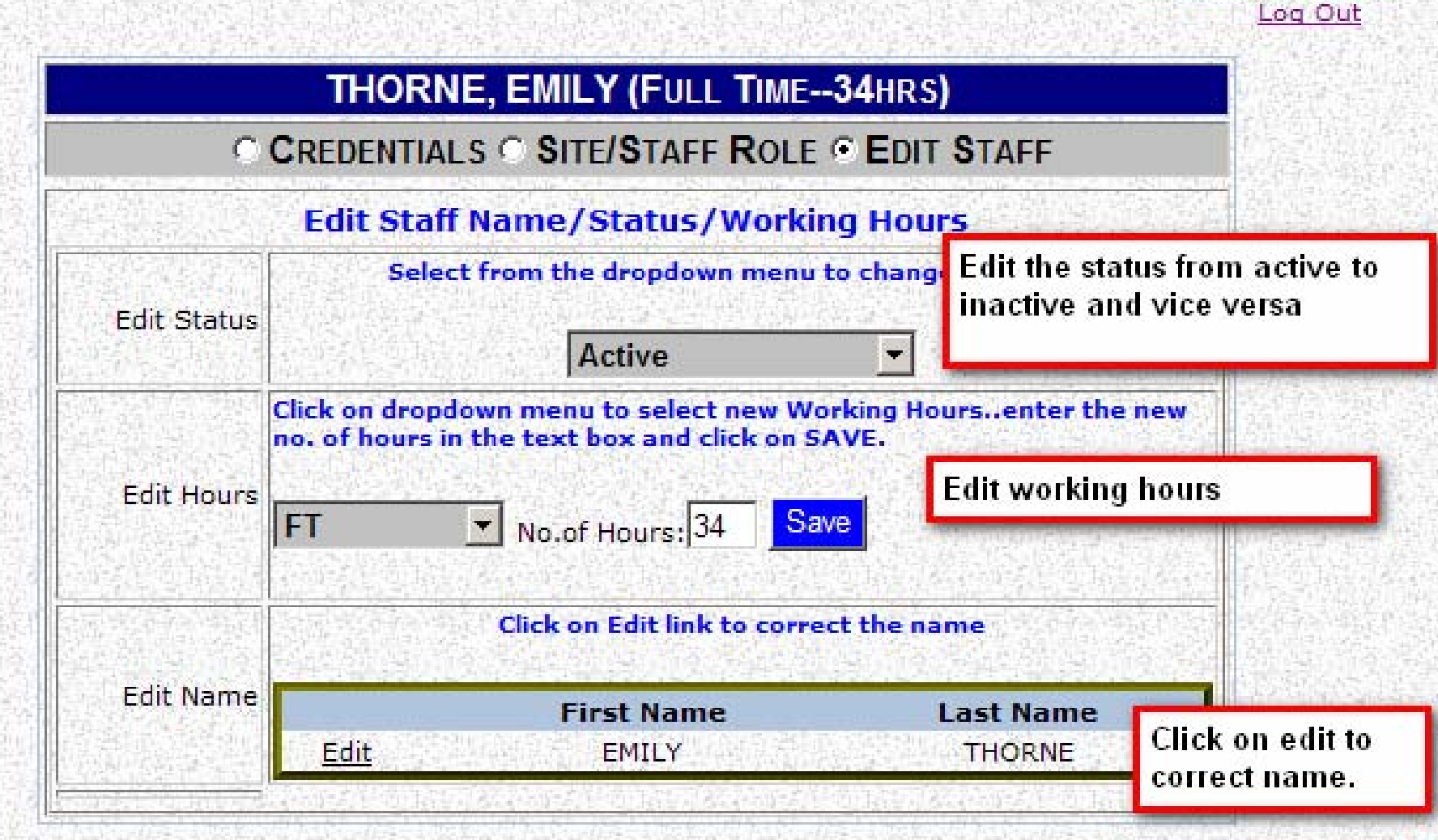

#### **View Staff Information**

Search By Last Name \_ Agency Staff Add Staff Reports CIMS Data Admin 🕨

#### ○ All Staff ⊙ Active Staff ○ Inactive Staff

|                  | Name            | Working Hours | No.of Hours |             |  |
|------------------|-----------------|---------------|-------------|-------------|--|
| <u>Details</u>   | JEREMY STEWART  | Full Time     | 35          | <u>Edit</u> |  |
| <u>Details</u>   | RONALD KING     | Full Time     | 30          | <u>Edit</u> |  |
| <u>Details</u>   | STEPHANIE JONES | Part Time     | 9           | <u>Edit</u> |  |
| <u>Details</u>   | ELLEN FISHER    | Full Time     | 15          | <u>Edit</u> |  |
| <u>Details</u>   | MARYANN CRIMSON | Part Time     | 10          | <u>Edit</u> |  |
| 1 <u>2 3 4 5</u> |                 |               |             |             |  |

## **View Staff Information Details**

Shows staff site assignment, no. of hours, title and credentials.

|                                 | Name              |                     | Working Hours                             | Working Hours No.of H |                  |             |
|---------------------------------|-------------------|---------------------|-------------------------------------------|-----------------------|------------------|-------------|
| <u>Details</u>                  | JEREMY STEWART    |                     | Full Time                                 | Full Time 35          |                  | <u>Edit</u> |
| Site info f                     | for JEREMY S      | TEWART              | Г                                         |                       |                  |             |
| Site-Lice                       | nse Number        | No.of<br>Hours      | Clinical Title                            |                       | Medical          | Title       |
| DASIE TEST                      | F AGENCY-<br>0001 | 25                  | Director of Substance Abuse<br>Counseling | 9                     | No Medic<br>Role | al          |
| DASIE TEST AGENCY-<br>0000002 9 |                   | Clinical Supervisor |                                           | No Medic<br>Role      | al               |             |
| Credentia                       | ls                |                     |                                           |                       |                  |             |

MD, LPC, ASAM

# Reports

| Select report from the list |  |
|-----------------------------|--|
| Select Report               |  |
| Select Report               |  |
| Staff Detail Report         |  |
|                             |  |
|                             |  |
|                             |  |
|                             |  |
|                             |  |
|                             |  |

### **Change Password**

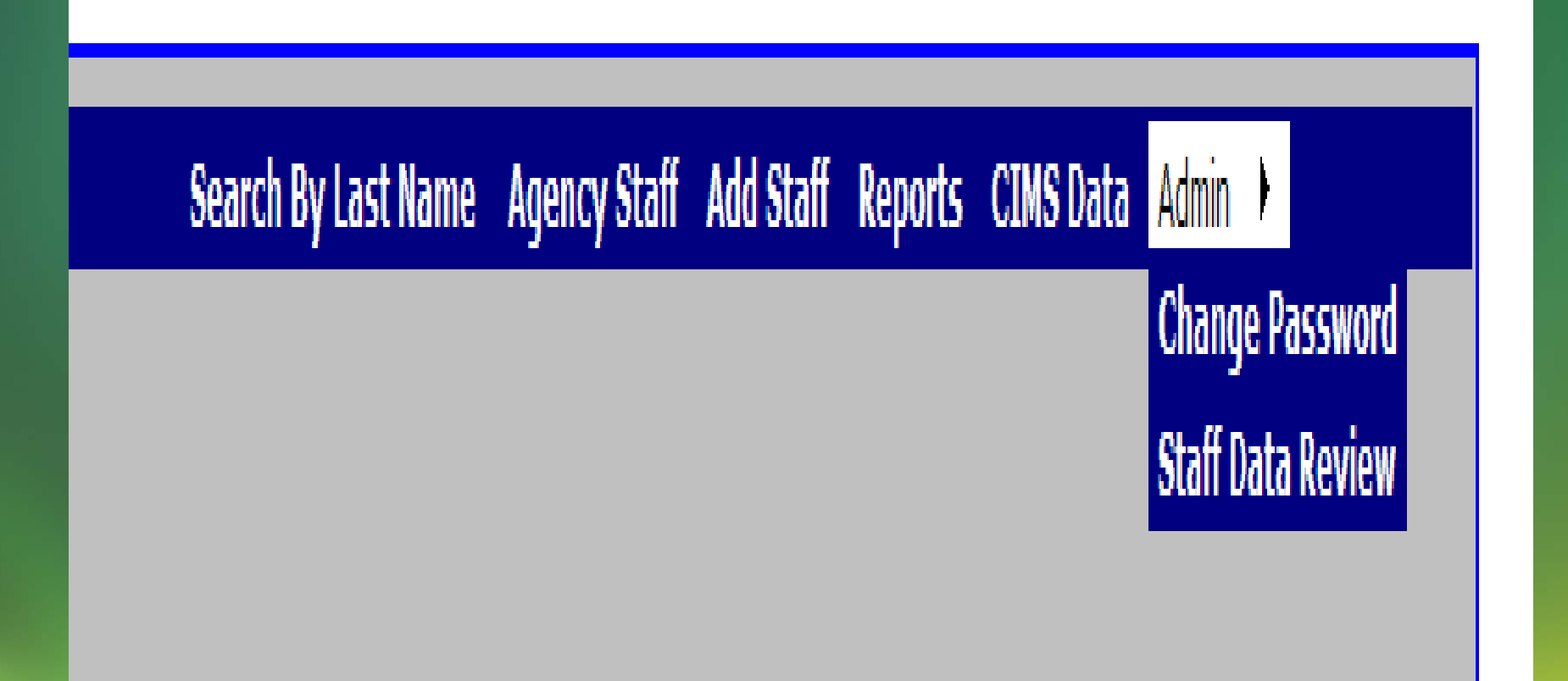

### **Change Password**

#### Password requirements

Minimum length: 7
 Upper case letter required:1
 Lower case letter required: 1
 Alpha-Numeric required: 1
 Numberic required:1
 Example: Pa\$\$w0rd

|                      | Change Password |
|----------------------|-----------------|
| Confirm New Password |                 |
| Enter New Password   |                 |
| Enter Old Password   |                 |

## **Admin Features**

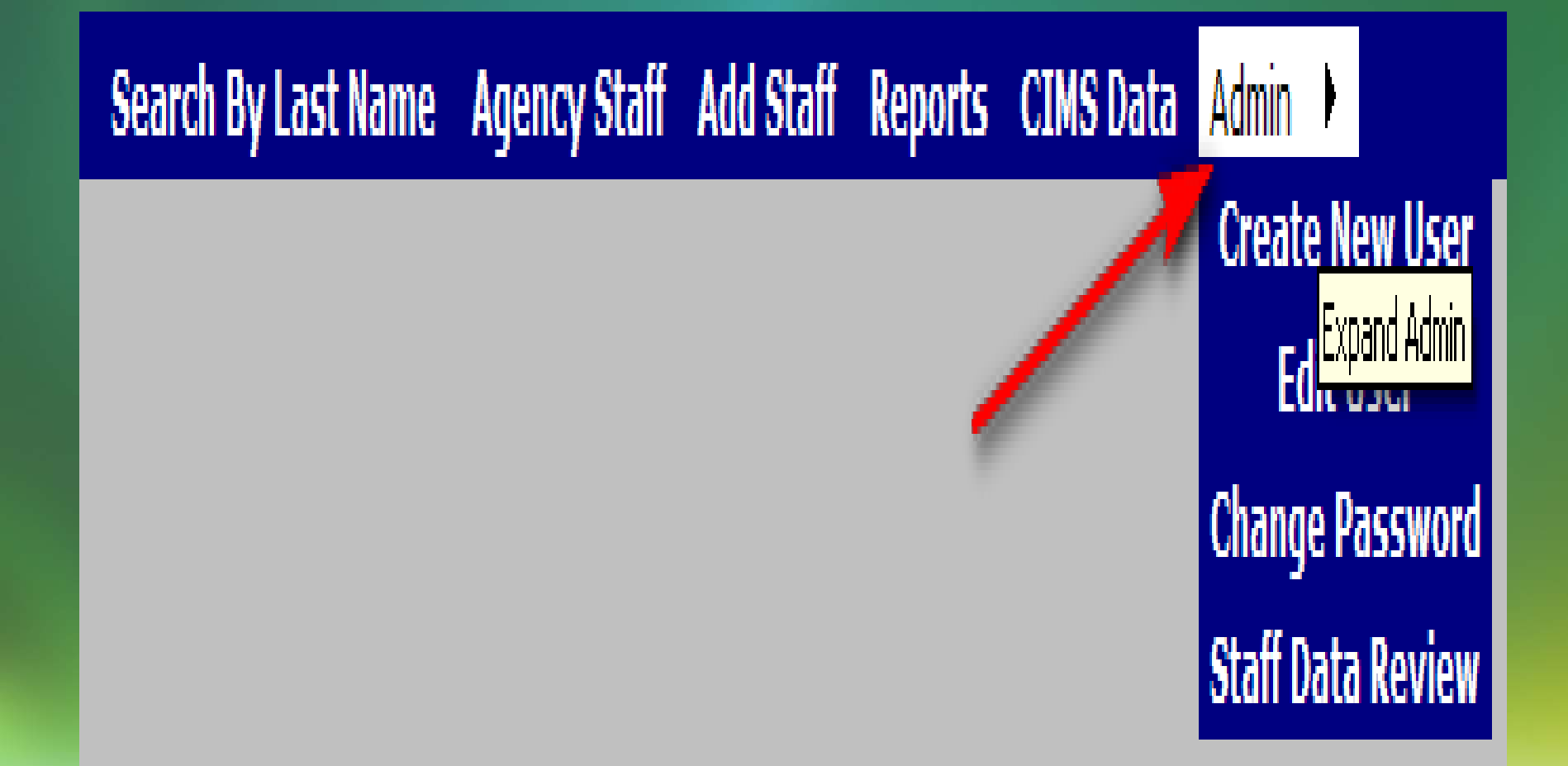

**Create New User** 

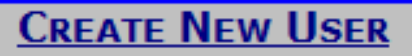

Password requirements

Minimum length: 7
 Upper case letter required:1
 Lower case letter required: 1
 Alpha-Numeric required: 1
 Numberic required:1
 Example: Pa\$\$w0rd

| Enter First Name        |                                             |
|-------------------------|---------------------------------------------|
| Enter Last Name         |                                             |
| Enter a valid User Name |                                             |
| Enter Password          |                                             |
| Confirm Password        |                                             |
| Check                   | k here to assign admin rights to this user. |

 $\Pi$ 

### **Edit User**

# Click on edit to change the Name/Status/Admin rights. UserID/Password cannot be changed

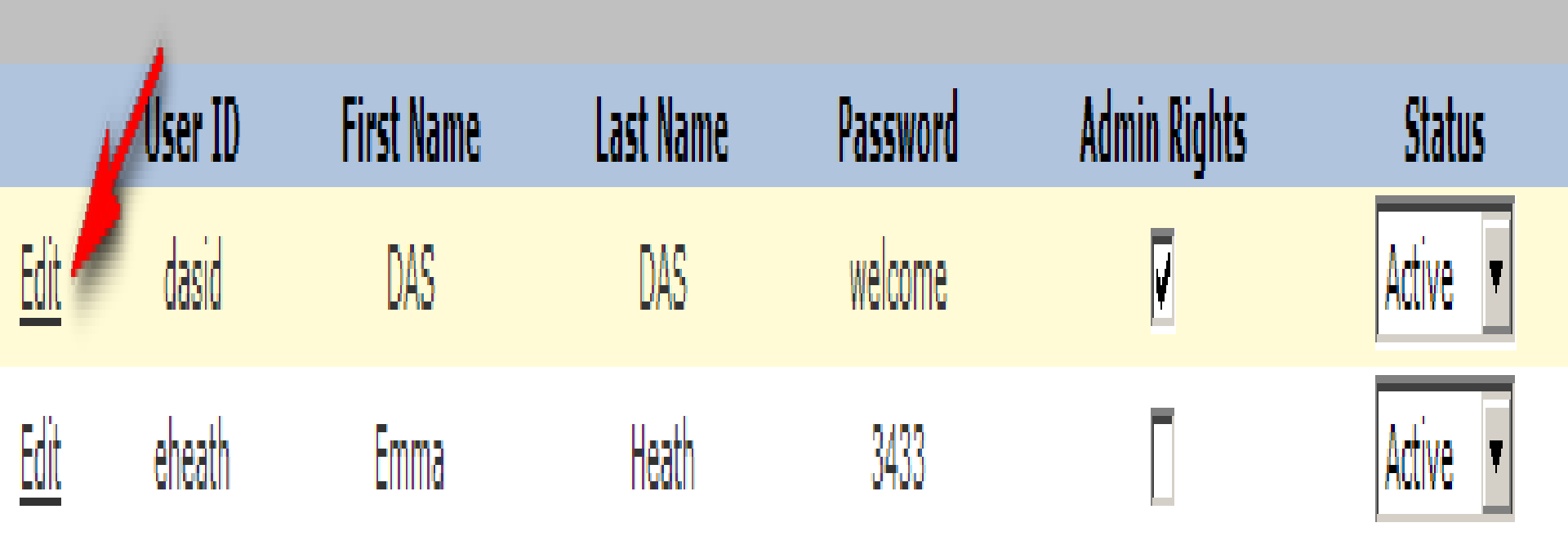

## **Quarterly Staff Review**

1

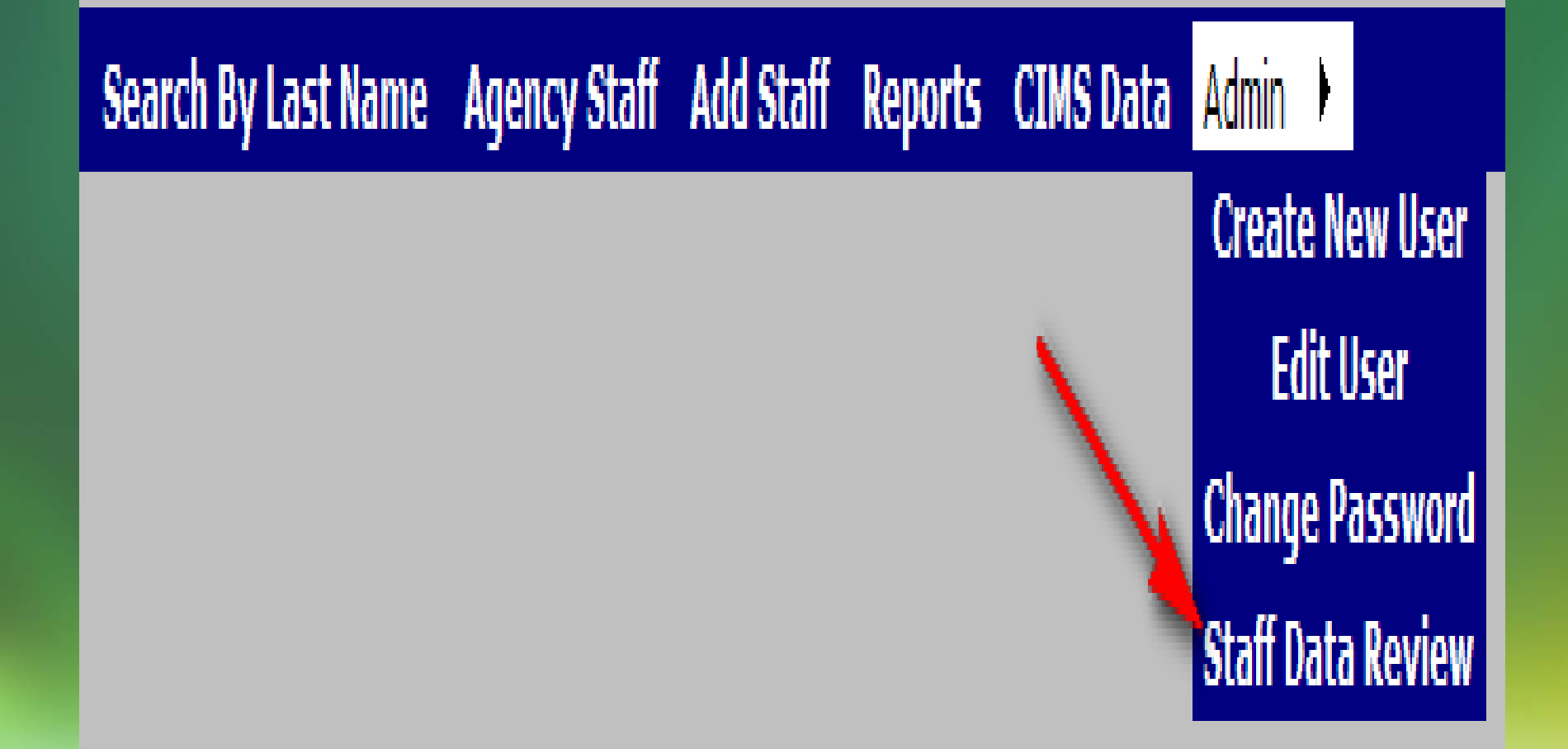

# Quarterly Staff Review (con't)

 $\Pi$ 

**Quarterly Staff Review Confirmation Form** 

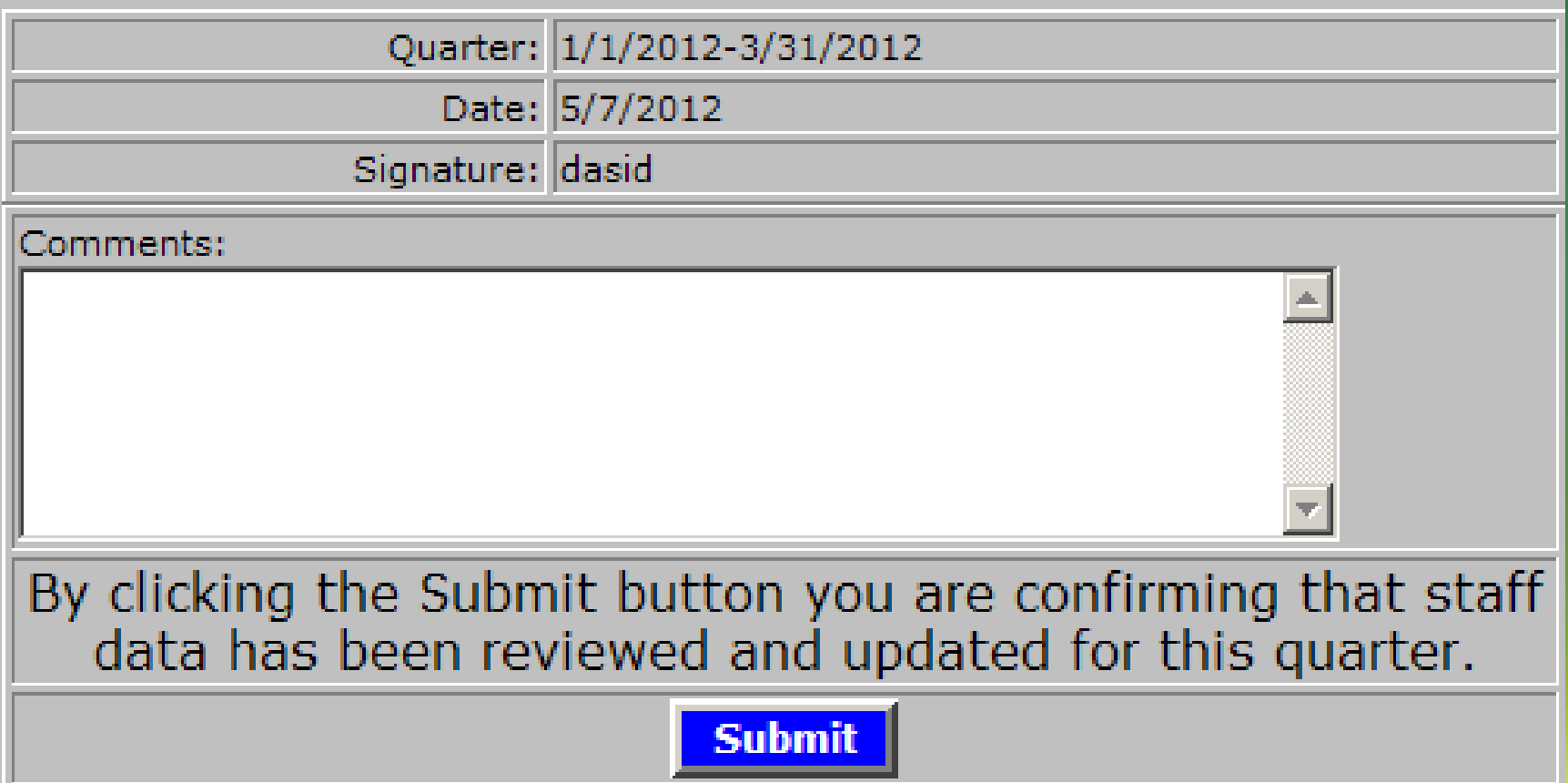

## **Quarterly Staff Review (con't)**

 $\Pi$ 

#### DASIE TEST AGENCY

Back to Home Page Log Out

Your quarterly review is due. Please submit...Click on Admin and select quarterly review to go to review form.

Search By Last Name Agency Staff Add Staff Reports CIMS Data Admin

# How to Get Started

#### Go to link: https://njsams.rutgers.edu/ClinMain/AgencyStaff/login.aspx

- Each agency will have the Admin User who can assign the login for CRIS.
- The Admin Users can use their NJSAMS credentials (User ID and password) to login and access CRIS. They will have to enter CRIS as the second level password.
- If the agency or person responsible for CRIS does not know who is the Admin User in his/her agency they can phone the Call Center at 609-777-2164 or directly email Trina Jordan at Trina.jordan@dhs.state.nj.us
- Let the Call Center know who you want the Admin User for CRIS to be.

#### **Next Steps**

- A webinar will be recorded which can be accessed at any time by agencies
- Additional reports will be developed for agencies

**Technical Support** Madhuri Balusu Email: Madhuri.balusu@dhs.state.nj.us **Program Support** Kathleen Goat-Delgado Email: Kathleen.goat@dhs.state.nj.us Call Center 609-777-2164 Trina Jordan Email: Trina.jordan@dhs.state.nj.us

# **Questions?**